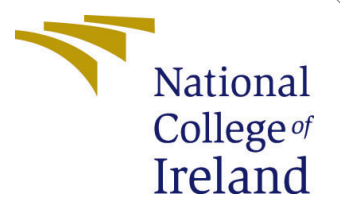

# Configuration Manual

MSc Research Project Cloud Computing

Neha Deshpande Student ID: x19203896

School of Computing National College of Ireland

Supervisor: Sean Heeney

#### National College of Ireland Project Submission Sheet School of Computing

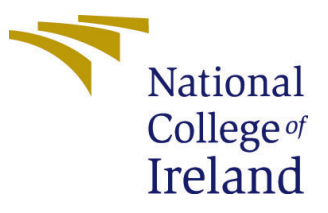

| Student Name:        | Neha Deshpande       |
|----------------------|----------------------|
| Student ID:          | x19203896            |
| Programme:           | Cloud Computing      |
| Year:                | 2021                 |
| Module:              | MSc Research Project |
| Supervisor:          | Sean Heeney          |
| Submission Due Date: | 16/08/2020           |
| Project Title:       | Configuration Manual |
| Word Count:          | 952                  |
| Page Count:          | 14                   |

I hereby certify that the information contained in this (my submission) is information pertaining to research I conducted for this project. All information other than my own contribution will be fully referenced and listed in the relevant bibliography section at the rear of the project.

<u>ALL</u> internet material must be referenced in the bibliography section. Students are required to use the Referencing Standard specified in the report template. To use other author's written or electronic work is illegal (plagiarism) and may result in disciplinary action.

| Signature: | Neha Deshpande   |
|------------|------------------|
| Date:      | 15th August 2021 |

#### PLEASE READ THE FOLLOWING INSTRUCTIONS AND CHECKLIST:

Attach a completed copy of this sheet to each project (including multiple copies).Attach a Moodle submission receipt of the online project submission, to<br/>each project (including multiple copies).You must ensure that you retain a HARD COPY of the project, both for

your own reference and in case a project is lost or mislaid. It is not sufficient to keep a copy on computer.

Assignments that are submitted to the Programme Coordinator office must be placed into the assignment box located outside the office.

| Office Use Only                  |  |  |  |  |  |  |  |
|----------------------------------|--|--|--|--|--|--|--|
| Signature:                       |  |  |  |  |  |  |  |
|                                  |  |  |  |  |  |  |  |
| Date:                            |  |  |  |  |  |  |  |
| Penalty Applied (if applicable): |  |  |  |  |  |  |  |

# Configuration Manual

Neha Deshpande x19203896

# 1 Introduction

This two main part of this research are cloud-native application and Kubernetes cluster. Autoscaling of the cloud-native application is done with the help of kubernetes. The cloud-native application consists of microservices which are computing intensive.

#### 1.1 Before you begin

Before you begin, please make sure you have installed below tools on your laptop.

- git bash : Installation Procedure available at https://www.educative.io/edpresso/ how-to-install-git-bash-in-windows
- windows Subsystem for Linux (WSL) : If you do not have linux operating system on your machine please follow the procedure available at https://www.windowscentral.com/install-windows-subsystem-linux-windows-10

This paper is divided into structure

### 2 Cloud-Native Application

The Cloud-Native application is built using PHP 7.4. The application is available on https://github.com/Nehadeshpande89/Masters\_Thesis. To clone the code of the application please use the below command :

git clone "https://github.com/Nehadeshpande89/Masters\_Thesis" Below figure shows the repository of the github.

| 🛛 Nehadesh | pande89 / Masters_Thesis       |                                           |                              | ⊙ Unwatch + 1 🛱 Star                                      | 0 😵 Fork 0 |
|------------|--------------------------------|-------------------------------------------|------------------------------|-----------------------------------------------------------|------------|
| <> Code    |                                |                                           |                              |                                                           |            |
|            | 🐉 master 🚽 🏌 1 branch 🗞 0 tags |                                           | Go to file Add file - Code - | About                                                     | ¢          |
|            | Nehadeshpande89 first          |                                           | 9a81e20 on 13 Jul 🕲1 commit  | No description, website, or topics<br>provided.           |            |
|            | 🗅 index.php                    |                                           |                              |                                                           |            |
|            |                                | derstand your project by adding a README. | Add a README                 | Releases<br>No releases published<br>Create a new release |            |
|            |                                |                                           |                              | Parkanes                                                  |            |
|            |                                |                                           |                              | No packages published<br>Publish your first package       |            |
|            |                                |                                           |                              | Languages                                                 |            |
|            |                                |                                           |                              | • PHP 100.0%                                              | -          |

Figure 1: GitHub Repository

#### 2.1 Microservice YAML File

Create a yaml of of the cloud-native application and name it as **php-apache.yaml**. The content of the yaml image is given in 2.

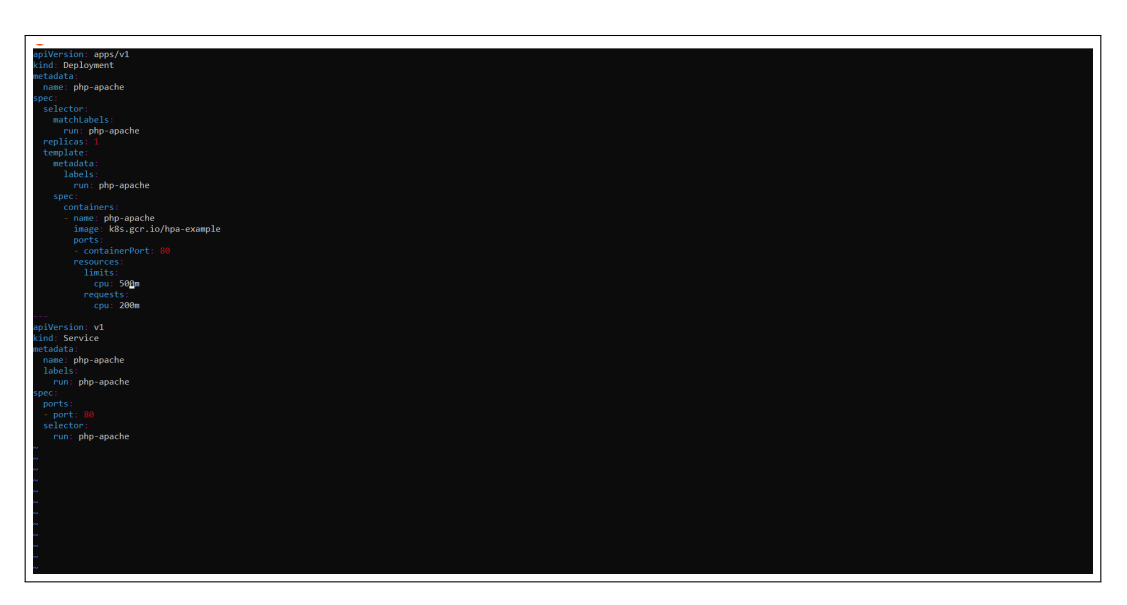

Figure 2: php-apache.yaml

# 3 System Specification

For this research a virtual machine with the required configuration is shown in the below figure 3.

| Virtual Machine     |              |  |  |  |  |  |
|---------------------|--------------|--|--|--|--|--|
| vCPU                | 8            |  |  |  |  |  |
| Memory              | 32GiB        |  |  |  |  |  |
| Network Performance | upto 5 gbps  |  |  |  |  |  |
| Cost                | \$0.3341/ hr |  |  |  |  |  |

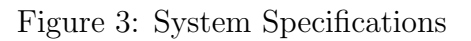

# 4 Creation of AWS Instance

For this research the Amazon AMI machine Ubuntu Server 20.04 LTS (HVM). SSD Volume Type(64 bit) and t3.2xlarge EC2 instance(Not free tire eligible) is used.

| Choose AMI | 2. Choose Instance Type | 3. Configure Instance | 4. Add Storage | 5. Add Tags | 6. Configure Security | Group 7. Review |     |                 |     |    |
|------------|-------------------------|-----------------------|----------------|-------------|-----------------------|-----------------|-----|-----------------|-----|----|
| ep 2: C    | hoose an Instan         | се Туре               |                |             |                       |                 |     |                 |     |    |
|            | t3                      | t3.small              | 2              |             | 2                     | EBS only        | Yes | Up to 5 Gigabit | Yes | s  |
|            | t3                      | t3.medium             | 2              |             | 4                     | EBS only        | Yes | Up to 5 Gigabit | Yes | s  |
|            | t3                      | t3.large              | 2              |             | 8                     | EBS only        | Yes | Up to 5 Gigabit | Yes | s  |
|            | t3                      | t3.xlarge             | 4              |             | 16                    | EBS only        | Yes | Up to 5 Gigabit | Yes | s  |
| )          | t3                      | t3.2xlarge            | 8              |             | 32                    | EBS only        | Yes | Up to 5 Gigabit | Yes | s  |
|            | t3a                     | t3a.nano              | 2              |             | 0.5                   | EBS only        | Yes | Up to 5 Gigabit | Yes | s  |
|            | t3a                     | t3a.micro             | 2              |             | 1                     | EBS only        | Yes | Up to 5 Gigabit | Yes | s  |
|            | t3a                     | t3a.small             | 2              |             | 2                     | EBS only        | Yes | Up to 5 Gigabit | Yes | s  |
|            | t3a                     | t3a.medium            | 2              |             | 4                     | EBS only        | Yes | Up to 5 Gigabit | Yes | s  |
|            | t3a                     | t3a.large             | 2              |             | 8                     | EBS only        | Yes | Up to 5 Gigabit | Yes | s  |
|            | t3a                     | t3a.xlarge            | 4              |             | 16                    | EBS only        | Yes | Up to 5 Gigabit | Yer | .s |

Figure 4: EC2 instance

#### 4.1 Security Group for the instance

Before launching the instance, configure the security group All Traffic (port range (0-65535)).

| Step 6: Configure Security Group<br>A security group is a set of firewall rules that control the traffic for your instance. On this page, you can add rules to allow specific traffic to reach your instance. For example, if you want to set up a web server and allow Internet traffic to reach your instance, add rules that allow unrestricted access to the HTTP and HTTPS ports. You can create a new security group or select from an existing one below. Learn more about Amazon EC2 security groups.<br>Assign a security group: Create a new security group<br>O select an existing one below. Learn more about Amazon EC2 security groups. |                                                                                                    |                                   |                  |                            |  |  |  |  |  |  |
|----------------------------------------------------------------------------------------------------|----------------------------------------------------------------------------------------------------|-----------------------------------|------------------|----------------------------|--|--|--|--|--|--|
|                                                                                                    |                                                                                                    | any group                         |                  |                            |  |  |  |  |  |  |
| Security                                                                                                    | y group name: launch-wizard-11                                                                                                    |                                   |                  |                            |  |  |  |  |  |  |
|                                                                                                    | Description: launch-wizard-11 crea                                                                                                    | ted 2021-08-14T22:23:08.107+01:00 |                  |                            |  |  |  |  |  |  |
| Туре ()                                                                                                    | Protocol (j)                                                                                                    | Port Range (j)                    | Source (j)       | Description ()             |  |  |  |  |  |  |
| All traffic V                                                                                                    | All                                                                                                    | 0 - 65535                         | Custom v 0.0.0/0 | e.g. SSH for Admin Desktop |  |  |  |  |  |  |
| Add Rule                                                                                                    |                                                                                                    |                                   |                  |                            |  |  |  |  |  |  |
| Warning     Rules with source o                                                                                                    | Warning     Rules with source of 0.0.0.00 allow all IP addresses to access your instance. We recommend setting security group rules to allow access from known IP addresses only. |                                   |                  |                            |  |  |  |  |  |  |

Figure 5: Security group instance

#### 4.2 Connect to the instance

Connection of the instance is to be made with SSH. Before that, download the .pem file given by AWS and store in WSL folder. To connect the instance use the SSH command given by AWS. For example :

ssh-i"kubernetes.dev.finalthesis.ie-23:6e:11:e5:52:f0:24:cf:05:74:85:b7: 98:5a:a5:58.pem"ubuntu@ec2-52-213-8-175.eu-west-1.compute.amazonaws.com

#### 4.3 AWS CLI

After connecting to the instance successfully, to install the AWS CLI follow the below steps :

- 1. Go to the root user by using **sudo su -** command.
- 2. Update the dependencies by using sudo apt update command.
- 3. Next, follow the procedure available at https://docs.aws.amazon.com/cli/latest/ userguide/install-windows.html#awscli-install-windows-pip
- 4. To check the AWS CLI is installed successfully, type **AWS** –version command.

## 5 Installation of Kubernetes Cluster

To install the Kubernetes Cluster , follow the below steps :

#### 5.1 Install Docker Engine

To install the docker update the packages by using **sudo get apt update** and type the command shows as 7 :

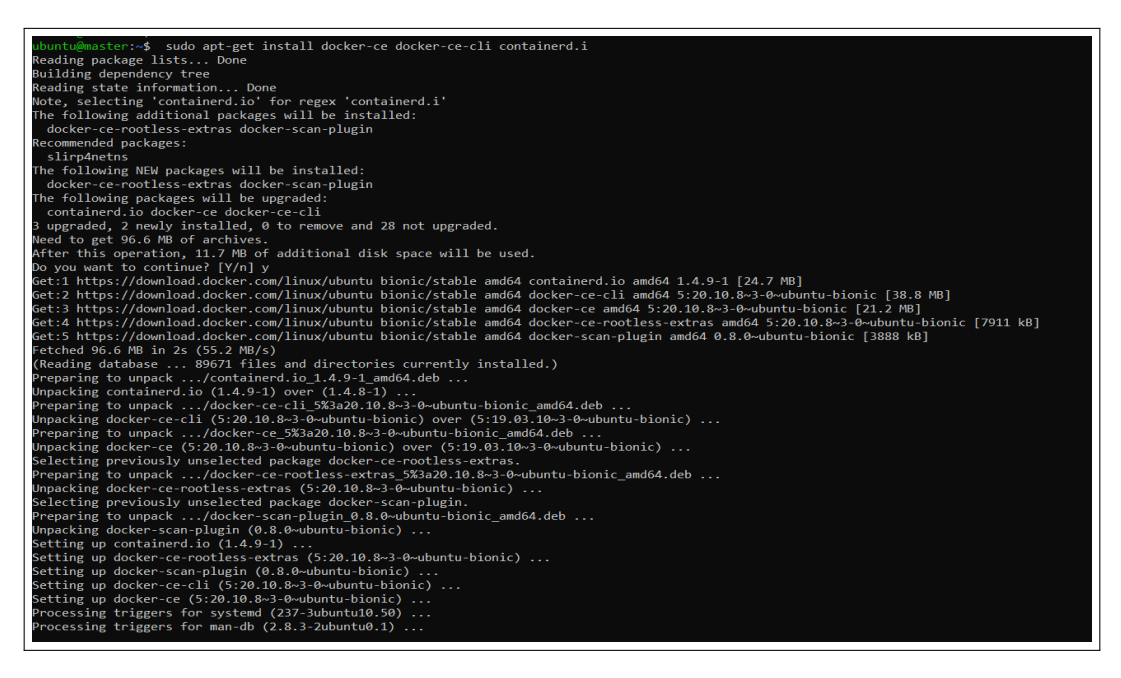

Figure 6: Docker installation

### 5.2 Install Kubeadm

To setup the cluster, kubeadm is a tool is necessary. Kubeadm helps to bootstrap the command. The kubeadm will be installed as follows :

1. Create a file install.sh by using **vim install.sh** command and copy the below code into it.

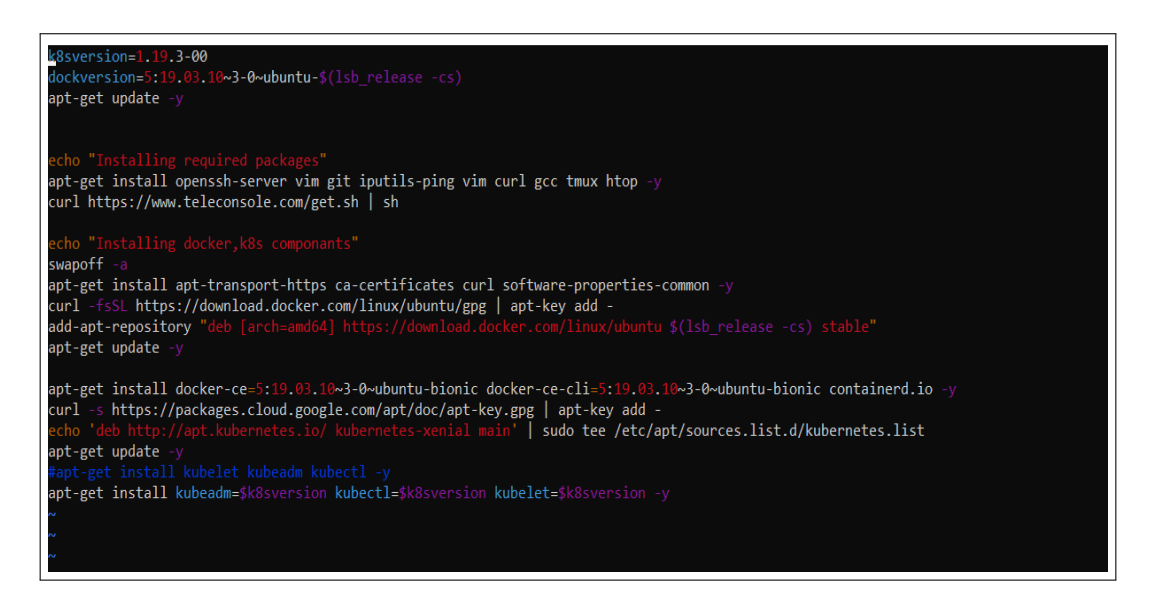

Figure 7: Installation of kubeadm

#### 2. Type bash install.sh

3. Install kubectl by as shown in figure 12

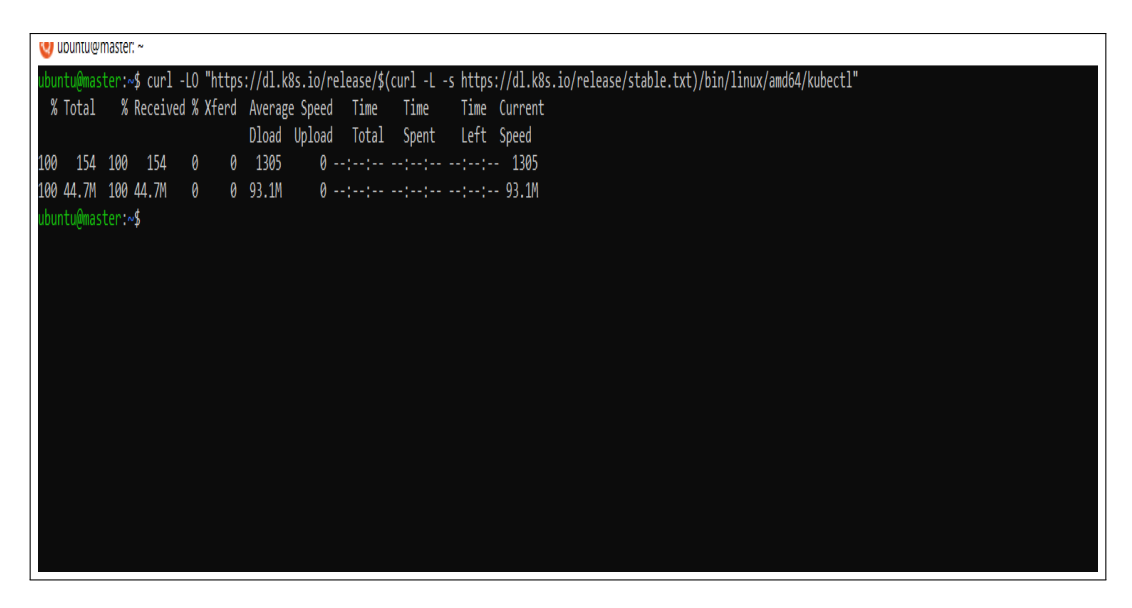

Figure 8: Installation of kubectl

4. Run the **recommended.yaml** file using command shown in figure ??

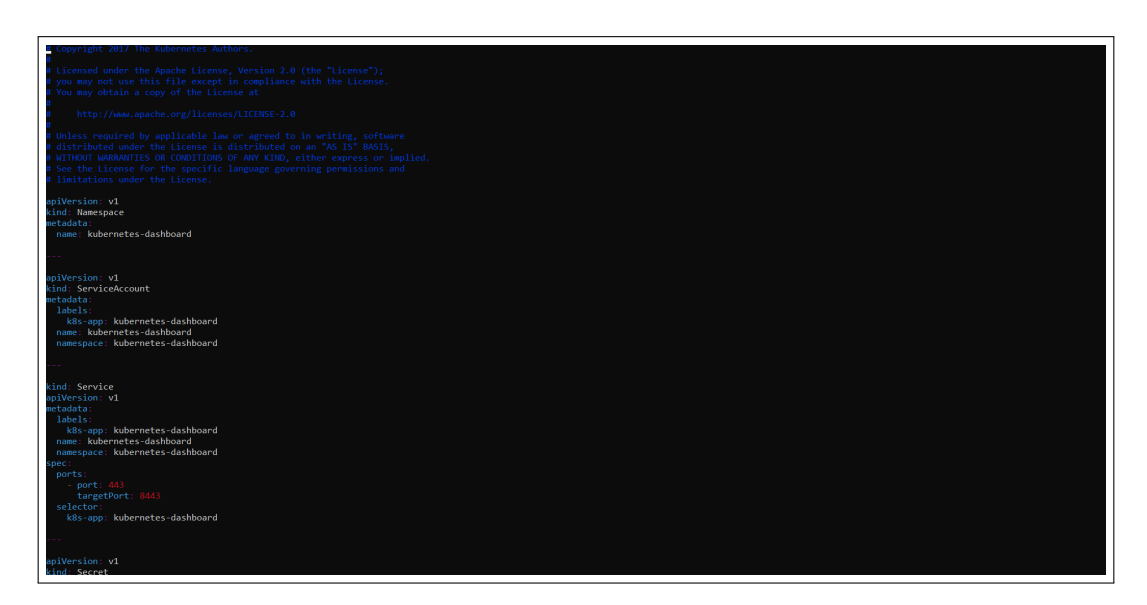

Figure 9: Recommended Dependencies

### 5.3 Create a Kubernetes Cluster

1. Go to the root user and run the command **kubeadm init** to initialize kubeadm.

root@master:~# kubeadm init

Figure 10: Initialize kubeadm

2. Install the network plugin. Create a a file and name it as **calico.yaml** and paste the below code into it.

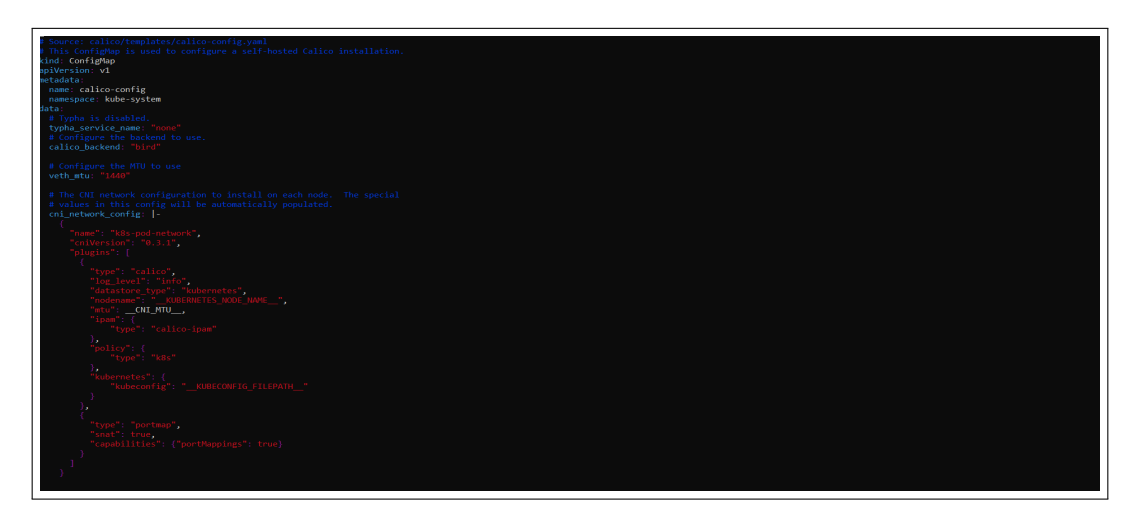

Figure 11: calico

3. Check that all pods are running.

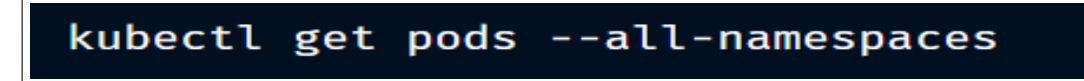

Figure 12: Running Pods

4. Check the Kubernetes cluster is running (Kubernetes; 2021).

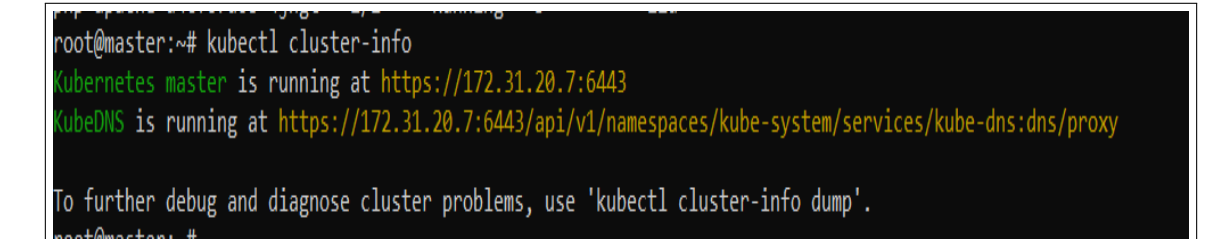

Figure 13: Running Kubernetes Cluster

#### 5.4 Install metrics server

Data about resource usage is aggregated across the Kubernetes cluster by the Kubernetes Metrics Server. It provides these metrics to the Kubernetes API server through the Kubernetes Metrics API, based on the metrics collected from each worker node through the kubelet running on each node (Server; 2021). To install the metrics server, follow the below steps :

1. Metrics server can be installed by running the command shown in 14

root@master:~# kubectl apply -f https://github.com/kubernetes-sigs/metrics-server/releases/latest/download/components.yaml

Figure 14: Metrics Server

2. Create a file using **vim metrics-server.yaml** and paste the code from **vim metrics-server.yaml** into it. It will download all the requirements for metrics server.

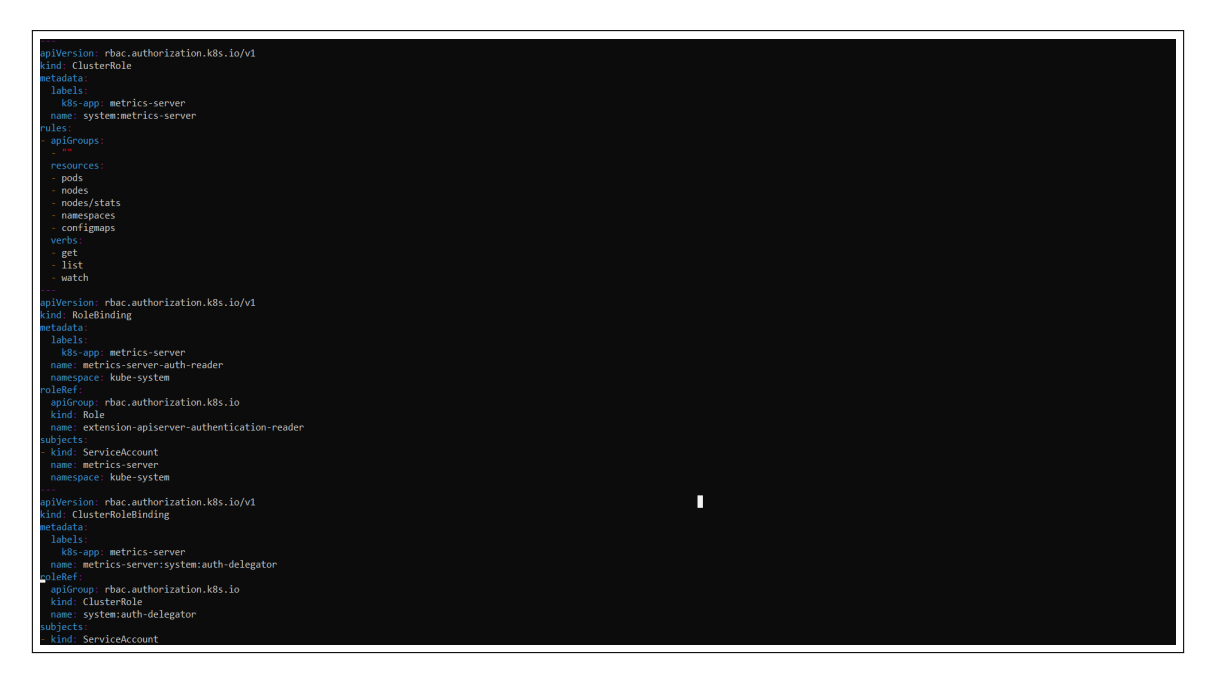

Figure 15: Metrics Server YAML File

3. The latest version of metrics server has some known issues. To solve them make changes into deployment of metrics-server. The command will open the deployment file of metrics server.

```
root@master:~# kubectl edit deploy -n kube-system metrics-server_
```

Figure 16: Metrics Server Known Issue

4. Under **spec.template.spec.containers** add arguments shows in below figure 17. Also add **hostnetwork:true** flag under **spec.template.spec**.

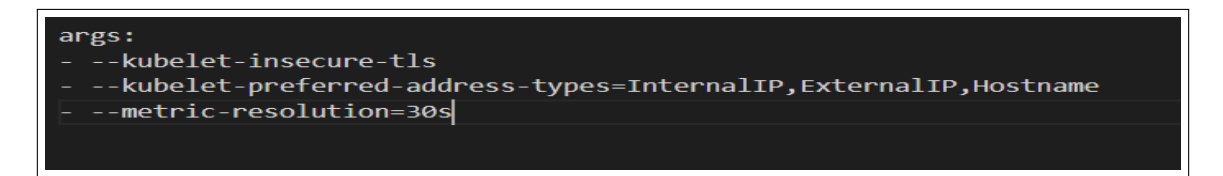

Figure 17: Metrics Server Arguments

5. To check the metrics server installed properly, type the below command shown in figure 18 and check. If the metrics server is running, then you have installed it successfully.

| root@master:~# kubectl get pods -n kube-sy | ystem |         |          |     |
|--------------------------------------------|-------|---------|----------|-----|
| NAME                                       | READY | STATUS  | RESTARTS | AGE |
| calico-kube-controllers-56b44cd6d5-xl5c8   | 0/1   | Running | 15       | 17d |
| calico-node-bnlqh                          | 1/1   | Running | 15       | 17d |
| coredns-f9fd979d6-6jbcr                    | 1/1   | Running | 15       | 17d |
| coredns-f9fd979d6-nh7zr                    | 1/1   | Running | 15       | 17d |
| etcd-master                                | 1/1   | Running | 17       | 17d |
| kube-apiserver-master                      | 1/1   | Running | 18       | 17d |
| kube-controller-manager-master             | 1/1   | Running | 6        | 12d |
| kube-proxy-w5ksg                           | 1/1   | Running | 16       | 17d |
| kube-scheduler-master                      | 1/1   | Running | 20       | 12d |
| metrics-server-84f7db8c9d-2mlzf            | 1/1   | Running | 25       | 17d |
| noot@macton:#                              |       |         |          |     |

Figure 18: Metrics Server Status

### 6 Create a deployment

Tom deploy the cloud-native application on Kubernetes cluster, follow the below steps.

1. Create a deployment and service of the php application.

```
root@master:~# kubectl apply -f php-apache.yaml
deployment.apps/php-apache unchanged
service/php-apache unchanged
```

Figure 19: Kubernetes Deployment Creation

2. Check if the service and deployment is successfully created and ready.

| root@master:~# kubectl get deployment |            |            |        |                                                               |         |         |     |  |  |  |
|---------------------------------------|------------|------------|--------|---------------------------------------------------------------|---------|---------|-----|--|--|--|
| NAME                                  | READY U    | P-TO-DATE  | AVAILA | BLE                                                           | AGE     |         |     |  |  |  |
| php-apache                            | 1/1 1      |            | 1      |                                                               | 12d     |         |     |  |  |  |
| root@master:                          | ~# kubectl | get servio | ce     |                                                               |         |         |     |  |  |  |
| NAME                                  | TYPE       | CLUSTER    | -IP    | EXTE                                                          | RNAL-IP | PORT(S) | AGE |  |  |  |
| kubernetes                            | ClusterIP  | 10.96.0    | .1     | <non< td=""><td>e&gt;</td><td>443/TCP</td><td>17d</td></non<> | e>      | 443/TCP | 17d |  |  |  |
| php-apache                            | ClusterIP  | 10.109.8   | 32.166 | <non< td=""><td>e&gt;</td><td>80/TCP</td><td>12d</td></non<>  | e>      | 80/TCP  | 12d |  |  |  |

Figure 20: Kubernetes Deployment Status

3. Check if the pods are running.

| root@master:~# kubectl get pods |       |         |          |     |  |  |  |  |  |
|---------------------------------|-------|---------|----------|-----|--|--|--|--|--|
| NAME                            | READY | STATUS  | RESTARTS | AGE |  |  |  |  |  |
| php-apache-d4cf67d68-4jngt      | 1/1   | Running | 3        | 12d |  |  |  |  |  |

Figure 21: Kubernetes Pods Status

# 7 Create a Custom Controller

1. The controller of the kubernetes is located inside /etc/kubernetes/manifests. Go inside this directory.

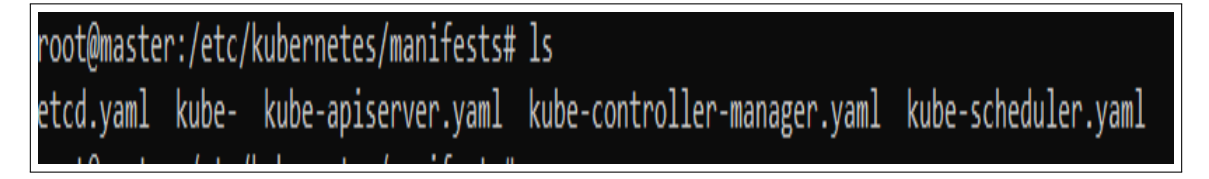

Figure 22: Kubernetes Configuration files

2. Paste the given code of custom controller into the **kube-controller-manager.yaml** file.

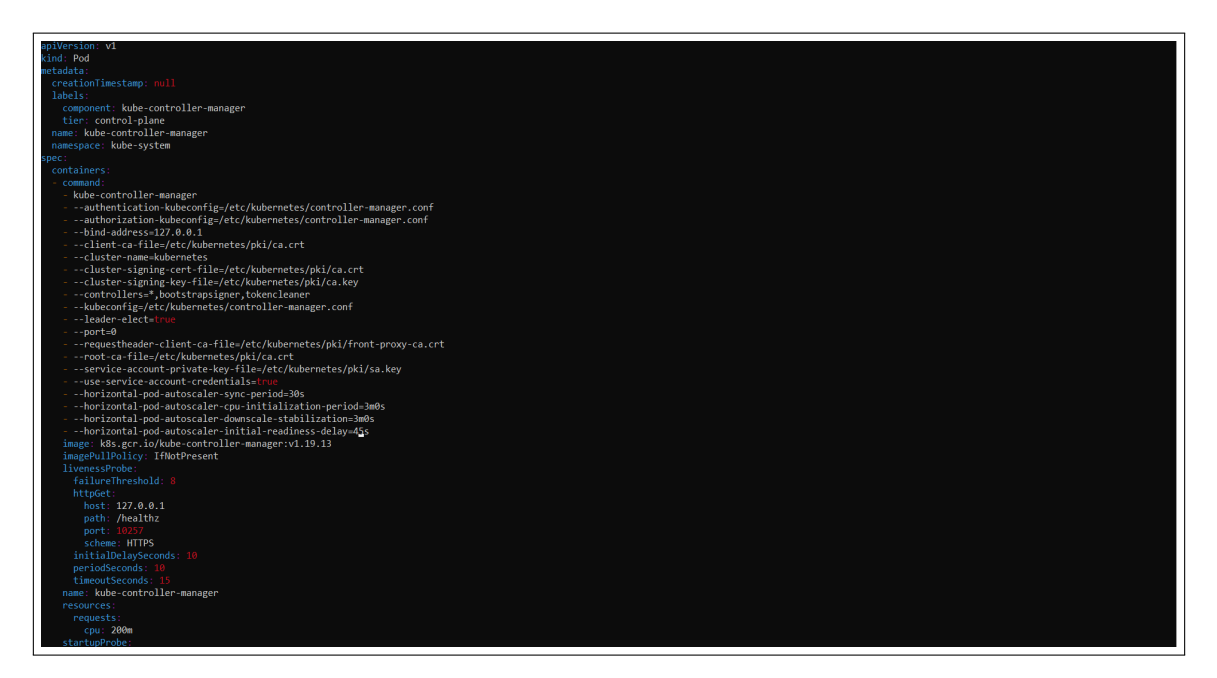

Figure 23: Kubernetes Custom Controller

3. Paste the given code of API Server into the **Kube-apiserver.yaml** file.

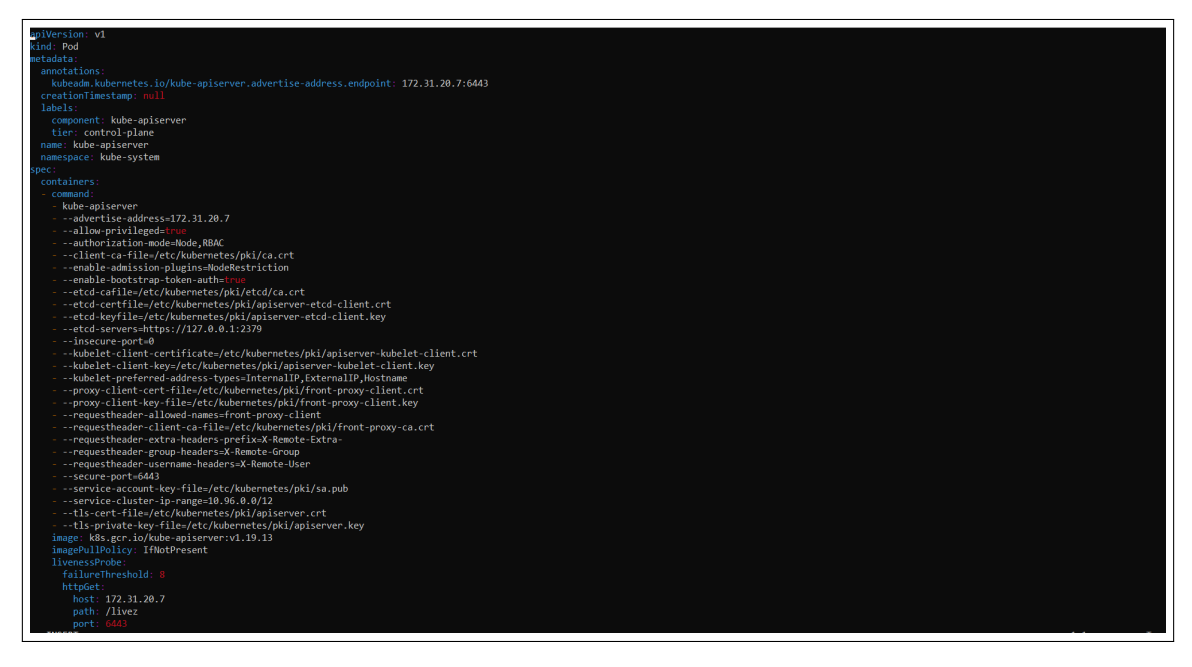

Figure 24: Kubernetes API Server

4. Restart the docker container by using **systemctl restart docker** command.

# 8 Create an autoscaler

1. Create Autoscaler of kubernetes, and assign the target CPU utilization value and minimum and maximum number of pods to be scaled.

root@master:/etc/kubernetes/manifests# kubectl autoscale deployment php-apache --cpu-percent=50 --min=1 --max=10

Figure 25: Kubernetes Autoscaler Creation

2. Check if the autoscaler created successfully.

root@master:~# horizontalpodautoscaler.autoscaling/php-apache autoscaled

Figure 26: Kubernetes Autoscaler Status

3. Check the status of horizontal pod autoscaler.

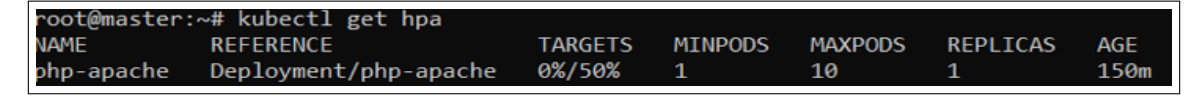

Figure 27: Kubernetes Pod Autoscaler

# 9 Generate the load

Generate the load on application and wait for few minuits to get the result. If nothing is printing on your command prompt, please try to press **Enter** key.

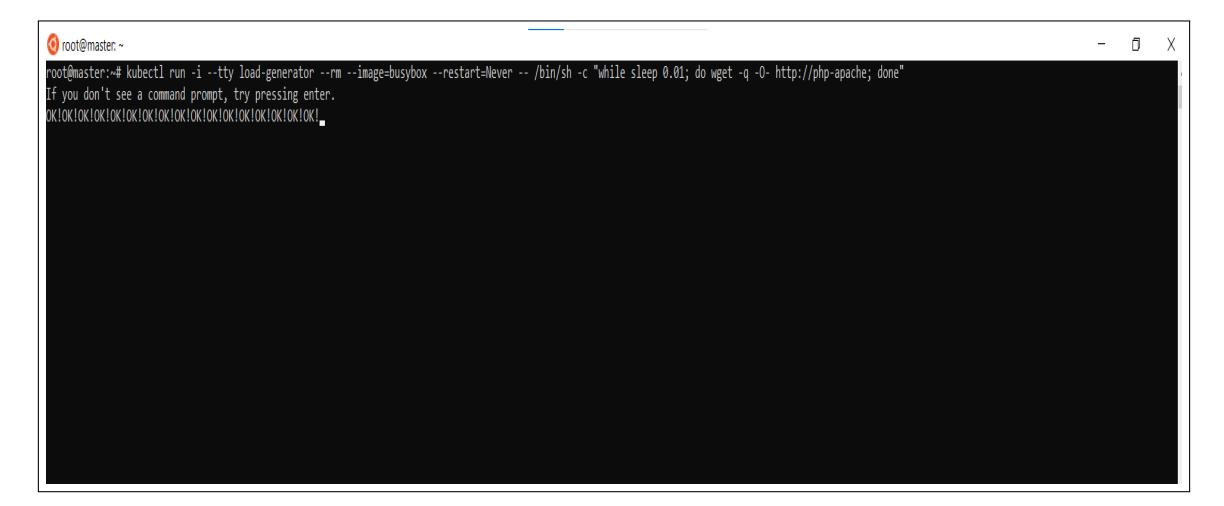

Figure 28: Load Generation

# 10 Observations

To get the results, open an another command prompt and connect your EC2 instance to it (Refer steps from 3. Type **kubectl get hpa** and observe the results.

#### 10.1 Observation With Default Kubernetes Algorithm

When the results were observed with the **default kubernetes horizontal pod auto**scaling algorithm, the number of scheduled replica was greater than required. Figure 29 shows the results before the custom controller.

| ost@aster:/stc/kubernets/asinfestskubect1 get.hpm<br>branchester:/stc/kubernets/asinfestskubect1 get.hpm<br>branchester:/stc/kubernets/asinfes                                     | oroot@master: /etc/kubernetes/manifests           |                  |                  |       | - | σ |
|----------------------------------------------------------------------------------------------------|---------------------------------------------------|------------------|------------------|-------|---|---|
| MH       EFERENCE                                                                                                    | <pre>root@master:/etc/kubernetes/manifests#</pre> | kubectl get hpa  |                  |       |   |   |
| μp appeter         Lep Loyment / μp appeter         Lep Appeter         1         1         3         32/3           Met         DSSIRED         DSSIRED         CUMBENT         RADA         A         <                                                                                                    | NAME REFERENCE T                                  | ARGETS MINPODS   | MAXPODS REPLICAS | AGE   |   |   |
| Definition of Articly Audements / Anticly Audements / Anticly Aude                                                                                                    | php-apache Deployment/php-apache 6                | 4%/50% 1         | 10 8             | 3d23h |   |   |
| press         state         state         state         state           press         state         state         state         state           pres                                                                                                    | rootemaster:/etc/kubernetes/manifests#            | KUDECTI get rs   |                  |       |   |   |
| brighester://tc/Jubernets/amilets/<br>brighester:/tc/Jubernets/amilets/<br>WE EEGV SIAUS BESIAUS AGE<br>pagehe-dicforded-stoke 1/1 Running 0 241<br>pagehe-dicforded-stoke 1/1 Running 0 242<br>pagehe-dicforded-stoke 1/1 Running 0 242<br>pagehe-dicforded-stoke 1/1 Running 0 243<br>pagehe-dicforded-stoke 1/1 Running 0 243<br>pagehe-dicforded               | NAME DESIRED CORREL                               | 0 2422L          |                  |       |   |   |
| Add       Add         Add       Add         Add       A                                                                                                    | php-apache-u4cro/u0a a a                          | a Suzan          |                  |       |   |   |
| Data         Description         D/J         From 0         0.00         Set 1           hp-appeh-def.67068-3cbk         1/1         Running         0         2235           hp-appeh-def.67068-3cbk         1/1         Running         0         2235           hp-appeh-def.67068-3cbk         1/1         Running         0         2235           hp-appeh-def.67068-3cbk         1/1         Running         0         2235           hp-appeh-def.67068-3cbk         1/1         Running         0         2365           hp-appeh-def.67068-3cbk         1/1         Running         0         2365           hp-appeh-def.67068-3cbk         1/1         Running         0         2365           hp-appeh-def.67068-3cbk         1/1         Running         0         2365           hp-appeh-def.67068-3cbk         1/1         Running         0         2365           hp-appeh-def.67068-3cbk         1/1         Running         0         2365           hp-appeh-def.67068-3cbk         1/1         Running         0         2365           hf-appeh-def.67068-3cbk         1/1         Running         0         32216           ad-generator         ref         ref         ref         0 <td>NAME DEADY C</td> <td>TATUS DESTADTS</td> <td>ACE</td> <td></td> <td></td> <td></td>                                                                                                    | NAME DEADY C                                      | TATUS DESTADTS   | ACE              |       |   |   |
| bar gascheidtefördde Jobbs 1/1 Running 0 2015<br>by agscheidtefördde Jobbs 1/1 Running 0 2265<br>by agscheidtefördde Jobbs 1/1 Running 0 285<br>by agscheidtefördde Jobbs 1/1 Running 0 285<br>by agscheidtefördde Jobs 1/1 Running 0 285<br>by agscheidtefördde Jobs 1/1 Running 0 285<br>by agscheidteförde Jobs 1/1 Running                        | load-generator 0/1 E                              | non A            | 3m11r            |       |   |   |
| hp appoint-duckfordes Jobbs 1/1 Running 0 2825<br>hp appoint-duckfordes Jobbs 1/1 Running 0 2813<br>hp appoint-duckfordes-thus 1/1 Running 0 2813<br>hp appoint-duckfordes-thus 1/1 Running 0 2825<br>hp appoint-duckfordes-rdts 1/1 Running 0 2825<br>hp appoint-duckfordes-rdts 1/1 Running 0 2825<br>hp appoint-duckfordes-rdts 1/1 Running 0 2825<br>hp appoint-duckfordes-rdts 1/1 Running 0 2825<br>hp appoint-duckfordes-rdts 1/1 Running 0 2825<br>hp appoint-duckfordes-rdts 1/1 Running 0 2825<br>hp appoint-duckfordes-rdts 1/1 Running 0 2825<br>hp appoint-duckfordes-rdts 1/1 Running 0 2825<br>hp appoint-duckfordes-rdts 1/1 Running 0 2825<br>hp appoint-duckfordes-rdts 1/1 Running 0 2825<br>hp appoint-duckfordes-rdts 1/1 Running 0 2827<br>hp appoint-duckfordes-rdts 1/1 Running 0 2827<br>hp appoint-duckfordes-rdts 1/1 Running 0 2827<br>hp appoint-duckfordes-rdts 1/1 Running 0 2827<br>hp appoint-duckfordes-rdts 1/1 Running 0 2827<br>hp appoint-duckfordes-rdts 1/1 Running 0 2827<br>hp appoint-duckfordes-rdts 1/1 Running 0 2827<br>hp appoint-duckfordes-rdts 1/1 Running 0 2827<br>hp appoint-duckfordes-rdts 1/1 Running 0 2827<br>hp appoint-duckfordes-rdts 1/1 Running 0 2827<br>hp appoint-duckfordes-rdts 1/1 Running 0 2827<br>hp appoint-duckfordes-rdts 1/1 Running 0 2827<br>hp appoint-duckfordes-rdts 1/1 Running 0 2827<br>hp appoint-duckfordes-rdts 1/1 Running 0 2827<br>hp appoint-duckfordes-rdts 1/1 Running 0 2837<br>hp appoint-duckfordes-rdts 1/1 Running 0 2837<br>hp appoint-duckfordes-r                           | nhn-anache-d4cf67d68-4zchy 1/1 Bi                 | unning 0         | 2m13s            |       |   |   |
| ps packter         def folds         def folds         <                                                                                                    | nhn-anache-d4cf67d68-5bubk 1/1 Bi                 | unning 0         | 2m28c            |       |   |   |
| hp appched.dcfordd8-thbp 1/1 Running 0 2n13<br>hp appched.dcfordd8-thbp 1/1 Running 0 2k3<br>hp appched.dcfordd8-thbp 1/1 Running 0 2k3<br>hp appched.dcfordd8-thbp 1/1 Running 0 2k3<br>hd Barlow Construction (Construction (Constructio                                                                                                    | php-apache-d4cf67d68-9dbrr 1/1 R                  | unning 0         | 285              |       |   |   |
| hp - app.ch-dcf-dcf-dde-show 1/1 Running 2 3428<br>hp - app.ch-dcf-dcf-dde-show 1/1 Running 0 248<br>hp - app.ch-dcf-dcf-dde-show 1/1 Running 0 248<br>hp - app.ch-dcf-dcf-dde-show 1/1 Running 0 248<br>hp - app.ch-dcf-dcf-dde-show 1/1 Running 0 248<br>hp - app.ch-dcf-dcf-dde-show 1/1 Running 0 248<br>hp - app.ch-dcf-dcf-dde-show 1/1 Running 0 248<br>ht - app.ch-dcf-dcf-dde-show 1/1 Running 0 248<br>ht - app.ch - adf-dcf-dde-show 1/1 Running 0 248<br>ht - app.ch - adf-dcf-dde                               | php-apache-d4cf67d68-cb9tb 1/1 R                  | unning Ø         | 2m13s            |       |   |   |
| hp - apache-def of dole - geta j / 1 Running 0 26s<br>hp - apache-def of dole - geta j / 1 Running 0 2x28<br>hp - apache-def of dole - geta j / 1 Running 0 2x28<br>hp - apache-def of dole - geta j / 1 Running 0 2x28<br>hp - apache-def of dole - geta j / 1 Running 0 2x28<br>hp - apache-def of dole - geta j / 1 Running 0 2x28<br>hp - apache-def of dole - geta j / 1 Running 0 2x28<br>hp - apache-def of dole - geta j / 1 Running 0 2x28<br>hp - apache-def of dole - geta j / 1 Running 0 2x37<br>hp - apache-def of dole - geta j / 1 Running 0 2x37<br>hot def apache - geta (dole - geta j / 1 Running 0 2x37<br>hot apache - def of dole - geta j / 1 Running 0 2x37<br>hot apache - def of dole - geta j / 1 Running 0 2x37<br>hot apache - def of dole - geta j / 1 Running 0 2x37<br>hot apache - def of dole - geta j / 1 Running 0 2x37<br>hot apache - def of dole - geta j / 1 Running 0 2x37<br>hot apache - def of dole - geta j / 1 Running 0 2x37<br>hot apache - def of dole - geta j / 1 Running 0 2x37<br>hot apache - def of dole - geta j / 1 Running 0 2x37<br>hot apache - def of dole - geta j / 1 Running 0 2x37<br>hot apache - def of                                      | php-apache-d4cf67d68-fth6p 1/1 R                  | unning 2         | 3d20h            |       |   |   |
| pp.apbc.Hdcfold8         pp.apbc.Hdcfold8         pp.apbc.Hdcfold8<                                                                                                    | php-apache-d4cf67d68-ksw8y 1/1 R                  | unning 0         | 285              |       |   |   |
| jip-apach-dcf-folde-l-dcf-folde-l-dcf-fold                                                                                                    | php-apache-d4cf67d68-pgcfm 1/1 R                  | unning Ø         | 2m28s            |       |   |   |
| bodigmaster:/ft/lobernetes/amifests lubect1 get rs.<br>Wet endefchilde: DESIRED URRENT REAVY AGC<br>proposed tert/Rational stat lubect1 get pass<br>Wet RefERRNC I TAGETS 100 REPUICAS AGE<br>proposed Deployment/php-apache G45/30% 1 00 8 30/20<br>proposed Deployment/php-apache G45/30% 1 00 8 30/20<br>Net RefERRNC I TAGETS 20 For RefILCAS AGE<br>proposed Deployment/php-apache G45/30% 0 1 00 8 30/20<br>Net RefERRNC I TAGETS 20 For RefILCAS AGE<br>National State State                                                                                                | php-apache-d4cf67d68-rq8bs 1/1 R                  | unning 0         | 2m28s            |       |   |   |
| VME         DOUBLE         CURRENT         REAV         AGE           horigand-Ldf-Groß         B         3023h         3023h           horigand-Ldf-Groß         B         3023h         MARCONS           horigand-Ldf-Groß         B         3023h         MARCONS           horigand-Ldf-Groß         Horizon         MARCONS         REFLICAS           horizon         AGE         MARCONS         REFLICAS           horizon         BSTANTS         AGE         MARCONS           horizon         BSTANTS         AGE         MARCONS           horizon         BSTANTS         AGE         MARCONS           horizon         BSTANTS         AGE         MARCONS           horizon         BSTANTS         AGE         MARCONS           horizon         BSTANTS         AGE         MARCONS           horizon         BSTANTS         AGE         MARCONS           horizon         BSTANTS         AGE         MARCONS           horizon         BSTANTS         AGE         MARCONS           horizon         BSTANTS         AGE         MARCONS           horizon         BSTANTS         AGE         MARCONS           horizon                                                                                                    | root@master:/etc/kubernetes/manifests#            | kubectl get rs   |                  |       |   |   |
| hp-apache-def-foldes -duc for Jones<br>hp-apache-def-foldes -duc for Jones<br>hp-apach-     | NAME DESIRED CURREN                               | NT READY AGE     |                  |       |   |   |
| oot@master:/ft/lobernetes/manifests# kubect1 get hap<br>whe REFRIXE TAGGES NUMPORT NUMPORT AAAOOOS REPLICAS AGE<br>hap-apolet Deployment/Nphr-apolyher<br>New Constraints and Normal Sectors and Normal Sectors a                                                                                                    | php-apache-d4cf67d68 8 8                          | 8 3d23h          |                  |       |   |   |
| AME         REFRENCE         TADETS         FILMODS         REFUGS         ACC           Papelsh         Deplayment/phr_subprent/phr_subpress         SA         SA         SA         SA           AME         SA         SA         SA         SA         SA         SA           AME         SA         SA         SA         SA         SA         SA           AME         SA         SA         SA         SA         SA         SA           AME         SA         SA         SA         SA         SA         SA           AME         SA         SA         SA         SA         SA         SA           AME         SA         SA         SA         SA         SA         SA           AME         SA         SA         SA         SA         SA         SA           AME         SA         SA         SA         SA         SA         SA           AME         SA         SA         SA         SA         SA         SA           AME         SA         SA         SA         SA         SA         SA           AME         SA         SA         SA         SA </td <td>root@master:/etc/kubernetes/manifests#</td> <td>kubectl get hpa</td> <td></td> <td></td> <td></td> <td></td>                                                                                                    | root@master:/etc/kubernetes/manifests#            | kubectl get hpa  |                  |       |   |   |
| hp-gapehe Deployment/php-apaehe GAK/SNK 1 10 8 3d23h<br>combaster://ck/Aubernetes/small feats lubel: get pode<br>def get pode<br>get pode def GAG8-Acbk 1/1 Running 0 2a12s<br>ps-gapehe-ddef GAG8-Acbk 1/1 Running 0 37s<br>ps-gapehe-ddef GAG8-Acbk 1/1 Running 0 37s<br>ps-gapehe-ddef GAG8-Acbk 1/1 Running 0 37s<br>ps-gapehe-ddef GAG8-Acbk 1/1 Running 0 37s<br>ps-gapehe-ddef GAG8-Acbk 1/1 Running 0 37s<br>ps-gapehe-ddef GAG8-Acbk 1/1 Running 0 37s<br>ps-gapehe-ddef GAG8-Acbk 1/1 Running 0 37s<br>ps-gapehe-ddef GAG8-Acbk 1/1 Running 0 38s<br>ps-gapehe-ddef GAG8-Acbk 1/1 Running 0 38s<br>ps-gapehe-ddef GAG8-Acbk 1/1 Running 0 2m17s<br>ps-gapehe-ddef GAG8-Acbk 1/1 Running 0 2m17s<br>ps-gapehe-ddef GAG8-PMB 1/1 Running 0 2m17s<br>Small 1/1 Running 0 2m17s<br>Small 1/1 Running 1/1 Running 1/1 R               | NAME REFERENCE T                                  | ARGETS MINPODS   | MAXPODS REPLICAS |       |   |   |
| Dot@master://tc/kubernetes/smailfests#         Kubect1 get pods           Reference/for         REFARTS         AGE           Pagenetic/for         BCFARTS         AGE           Pagenetic/for         BCFARTS         AGE           Pagenetic/for         BCFARTS         AGE           Pagenetic/for         DFA         BAGE           Pagenetic/for         DFA         BAGE           Pagenetic/for         DFA         BAGE           Pagenetic/for         DFA         RUMING         AGES           Pagenetic/for         DFA         RUMING         AGES           Pagenetic/for         DFA         RUMING         AGES           Pagenetic/for         DFA         RUMING         AGES           Pagenetic/for         DFA         RUMING         AGES           Pagenetic/for         DFA         RUMING         AGES           Pagenetic/for         DFA         RUMING         AGES           Pagenetic/for         DFA         RUMING         AGES           Pagenetic/for         DFA         RUMING         AGES           Pagenetic/for         DFA         RUMING         AGES           Pagenetic/for         DFA         RUMING         AGES<                                                                                                    | php-apache Deployment/php-apache 64               | 4%/50% 1         |                  |       |   |   |
| Met         metAdv         STATUS         MESTATUS         AGE           pages/net-differ         0         3.000         0         3.000         0         3.000         0         3.000         0         3.000         0         3.000         0         3.000         0         3.000         0         3.000         0         3.000         0         3.000         0         3.000         0         3.000         0         3.000         0         3.000         0         3.000         0         3.000         0         3.000         0         3.000         0         3.000         0         3.000         0         3.000         0         3.000         0         3.000         0         3.000         0         3.000         0         3.000         0         3.000         0         3.000         0         3.000         0         3.000         0         3.000         0         3.000         0         3.000         0         3.000         0         3.000         0         3.000         0         3.000         0         3.000         0         3.000         0         3.000         0         3.000         0         3.000         0         3.000         0                                                                                                    | root@master:/etc/kubernetes/manifests#            | kubectl get pods |                  |       |   |   |
| Double_period of 2016 Active 0/1 Error 0 32005<br>propache_UdefOrd/08-bbbk/ 1 Acming 0 2005<br>propache_UdefOrd/08-bbbk/ 1 Acming 0 2025<br>propache_UdefOrd/08-bbbk/ 1 Acming 0 2025<br>propache_UdefOrd/08-bbbk 1 Acming 0 2025<br>propache_UdefOrd/08-bbbk 1 Acming 0 2055<br>propache_UdefOrd/08-bbbk 1 Acming 0 2055<br>propache_UdefOrd/08-bbk 1 Acming 0 2055<br>propache_UdefOrd/08-bbk 1 Acming 0 2055                   | NAME READY S                                      | TATUS RESTARTS   | AGE              |       |   |   |
| hp - gache-ddc fo'dds - dacks 1/1 Running 0 2m22s<br>hp - gache-ddc fo'dds - dacks 1/1 Running 0 2m23s<br>hp - gache-ddc fo'dds - bdds / 1/1 Running 0 2m35<br>hp - gache-ddc fo'dds - bdds / 1/1 Running 0 2m37s<br>hp - gache-ddc fo'dds - bdds 1/1 Running 0 2m37s<br>hp - gache-ddc fo'dds - rq8bs 1/1 Running 0 2m37s<br>hp - gache-ddc fo'dds - rq8bs 1/1 Running 0 2m37s<br>hp - gache-ddc fo'dds - rq8bs 1/1 Running 0 2m37s<br>hp - gache-ddc fo'dds - rq8bs 1/1 Running 0 2m37s<br>hp - gache-ddc fo'dds - rq8bs 1/1 Running 0 2m37s<br>hot for the ddc fo'dds - rq8bs 1/1 Running 0 2m37s<br>hot for the ddc fo'dds - rq8bs 1/1 Running 0 2m37s<br>hot fo'dds - rq8bs 1/1 Running 0 2m37s<br>hot fo'dds - rq8bs 1/1 Running 0                   | load-generator 0/1 E                              | rror 0           | 3m20s            |       |   |   |
| hp-spache-ddcfold8-3bdb 1/1 Running 0 2m375<br>possible-ddcfold8-3bdb 1/1 Running 0 322/5<br>possible-ddcfold8-3bdb 1/1 Running 2 3d20h<br>possible-ddcfold8-3bdb 1/1 Running 0 375<br>possible-ddcfold8-3bdb 1/1 Running 0 2m375<br>possible-ddcfold8-3bdb 1/1 Running 0 2m375<br>possible-ddcfold8-3bdb 1/1 Running 0 2m375<br>possible-ddcfold8-3bdb 1/1 Running 0 2m375<br>possible-ddcfold8-3bdb 1/1 Running 0 2m375<br>possible-ddcfold8-3bdb 1/1 Running 0 2m375<br>possible-ddcfold8-3bdb 1/1 Running 0 2m375                                                                                                    | php-apache-d4cf67d68-4zcbx 1/1 R                  | unning 0         | 2m22s            |       |   |   |
| jor-pache-duck-folds-bolds-<br>jor-pache-duck-folds-bolds-<br>pache-duck-folds-bolds-<br>pache-duck-folds-bolds-<br>pache-duck-folds-bolds-<br>pache-duck-folds-folds-pache<br>jor-pache-duck-folds-pache<br>jor-pache-duck-folds-pache-duck-jor-pache-duck-folds-pache-duck-folds-pache-duck     | php-apache-d4c+67d68-5bwbk 1/1 R                  | unning 0         | 2m37s            |       |   |   |
| pr specher def fordel external 1/A Rumning 2 AddA<br>pr specher def fordel external 1/A Rumning 0 AddA<br>pr specher def fordel state 1/A Rumning 0 AddA<br>pr specher def fordel state 1/A Rumning 0 AddA<br>pr specher def fordel state 1/A Rumning 0 AddA<br>pr specher def fordel state 1/A Rumning 0 AddA<br>pr specher def fordel state 1/A Rumning 0 AddA<br>pr specher def fordel state 1/A Rumning 0 AddA<br>pr specher def fordel state 1/A Rumning 0 AddA<br>def def def def def def def def def def                                                                                                    | php-apache-d4c+67d68-9dbrr 1/1 R                  | unning Ø         | 375              |       |   |   |
| jor-pacheti-odet6rodestruop 1/4 muning 0 302m<br>jor-pacheti-odet6rodestruop 1/4 muning 0 2047<br>jor-pacheti-odet6rodestruop 0 2047<br>po-pacheti-odet6rodestruop 0 2047<br>po-pacheti-odet6rodestru | pnp-apacne-d4cto/d08-cb9tb 1/1 R                  | unning Ø         | 2m225            |       |   |   |
| gr-apache-dcfolds-gerfa 1/1 Auming 0 2/5<br>p-apache-dcfolds-gerfa 1/1 Auming 0 2m5/5<br>p-apache-dcfolds-gerfa 1/1 Auming 0 2m5/5<br>ont@master:/etc/Aubernetes/manifests#                                                                                                    | php-apache-d4c+6/d68-+th6p 1/1 K                  | unning 2         | 3d20n            |       |   |   |
| np-apache-ddef67d08-ex005s 1/1 Running 0 2m37s<br>notQmaster:/etc/kubernetes/manifests#                                                                                                    | php-apache-d4cf67d68-KSW8V 1/1 K                  | unning 0         | 3/5              |       |   |   |
| μορματικ-νοκινουσοιφους μεμετροποιηματία<br>Oot@master:/etc/Aubernetes/manifests#                                                                                                    | php-apache-u4cf67d68_pgcfm 1/1 R                  | unning 0         | 200375           |       |   |   |
|                                                                                                    | popt@master:/atc/kubernetes/manifests#            | onning o         | 20073            |       |   |   |
|                                                                                                    | rootgillaster.yeeeykaberneeesyllantresesw         |                  |                  |       |   |   |
|                                                                                                    |                                                   |                  |                  |       |   |   |
|                                                                                                    |                                                   |                  |                  |       |   |   |
|                                                                                                    |                                                   |                  |                  |       |   |   |
|                                                                                                    |                                                   |                  |                  |       |   |   |
|                                                                                                    |                                                   |                  |                  |       |   |   |
|                                                                                                    |                                                   |                  |                  |       |   |   |
|                                                                                                    |                                                   |                  |                  |       |   |   |

Figure 29: Autoscaling with the default Kubernetes algorithm

### 10.2 Observation With Custom Controller

| oot@master:^ | √# kubectl           | get hpa     |      |        |       |     |      |         |          |     |
|--------------|----------------------|-------------|------|--------|-------|-----|------|---------|----------|-----|
| AME          | REFERENCE            |             |      | TARGET | TS .  | MIN | PODS | MAXPODS | REPLICAS | AGE |
| hp-apache    | Deployment           | :/php-apach | ie   | 250%/5 | j0%   | 1   |      | 10      | 5        | 9h  |
| oot@master:~ | <pre># kubectl</pre> | get rs      |      |        |       |     |      |         |          |     |
| AME          |                      | DESIRED     | CURP | ENT    | READY |     | AGE  |         |          |     |
| hp-apache-c  | 5c79bfc              | 5           | 5    |        | 5     |     | 9h   |         |          |     |
| oot@master:∽ | <pre># kubectl</pre> | get hpa     |      |        |       |     |      |         |          |     |
| AME          | REFERENCE            |             |      | TARGET | S     | MIN | PODS | MAXPODS | REPLICAS | AGE |
| hp-apache    | Deployment           | :/php-apach | ie   | 250%/5 | 50%   | 1   |      | 10      | 5        | 9h  |
| - + A +      | H. Luchast 1         | ask has     |      |        |       |     |      |         |          |     |

Figure 30: Autoscaling with the custom controller.

When the target CPU has reached to the 250% and And the target CPU utilization has kept to 50%. Therefore the required number of replicas for autoscaling the microservice was 5. With the help of custom controller, Kubernetes has scaled exactly 5 replicas. The custom controller is helping to reduce almost 50% maintenance cost of the cloud-native application.

# References

Kubernetes (2021). Kubernetes. [Online]. Available: https://kubernetes.io. [Accessed: 09- Aug- 2021]. URL: https://kubernetes.io/

Server, M. (2021). Metrics Server. [Online]. Available: https://github.com/kubernetessigs/metrics-server. [Accessed: 09- Aug- 2021]. URL: https://github.com/kubernetes-sigs/metrics-server